# WebUntis & Office 365

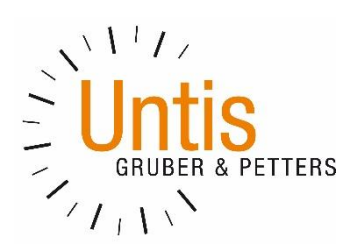

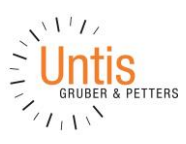

# Inhalt

| Einführung |                                       |   |  |  |
|------------|---------------------------------------|---|--|--|
| 1          | Eintragen der Office 365 Identität    | 3 |  |  |
| 2          | Aktivierung der Office 365 Verbindung | 5 |  |  |

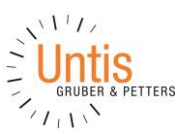

#### Historie der Dokumentversionen

| Version | Datum      | Änderungsgrund / Bemerkungen |
|---------|------------|------------------------------|
| 1.0     | 09.03.2017 | Ersterstellung               |

## Einführung

Seit WebUntis 2017 haben WebUntis-Benutzer die Möglichkeit sich mit ihrem Office 365 Konto in WebUntis anzumelden. Dieses Dokument bietet eine Unterstützung für die Nutzung von WebUntis zusammen mit Microsoft Office 365.

#### 1 Eintragen der Office 365 Identität

In WebUntis können Sie über <Administration> | <Benutzer> im Editierungsbereich (Stiftsymbol) eines Benutzers die Office 365 Identität eintragen:

| Benutzer                                                                      | Fremdbenutzername                 |
|-------------------------------------------------------------------------------|-----------------------------------|
| BauerBen                                                                      | 067                               |
| Personenrolle                                                                 | Klasse                            |
| Schüler 🗸                                                                     | 2a 💌                              |
|                                                                               | Schüler                           |
|                                                                               | Bauer Ben 👻                       |
| Benutzergruppe                                                                | Abteilung                         |
| Schüler 💌                                                                     | <auswahl></auswahl>               |
| <ul> <li>Benutzerzugang aktiviert</li> <li>Benutzerzugang gesperrt</li> </ul> |                                   |
| Max. offene Buchungen                                                         | Offene Buchungen                  |
|                                                                               | 1                                 |
| Sprache                                                                       | E-Mail Adresse                    |
| Deutsch                                                                       |                                   |
| Letzte Anmeldung                                                              |                                   |
| 09.11.2016 11:04:32                                                           |                                   |
| Passwort                                                                      | Passwort wiederholen              |
| •••••                                                                         |                                   |
| Coogle Authenticator Coblüced                                                 |                                   |
|                                                                               | Google Authenticator deaktivieren |
|                                                                               | Zugriff über App aktivieren       |
| Office 365 Identität                                                          |                                   |
|                                                                               |                                   |
|                                                                               |                                   |

#### Untis GmbH / A-2000 Stockerau / Belvederegasse 11 Tel. +43-2266-62241-0 / Fax +43-2266-62241-6 office@untis.at / www.untis.at

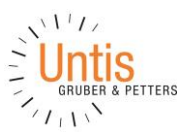

Einen automatischen Import aller Office 365 Identitäten über eine Datei können Sie unter <Administration> | <Benutzer> | <Benutzerverwaltung> | <Import> durchführen und die Feldzuordnung auswählen.

Im folgenden Beispiel sollen noch zusätzlich E-Mail-Adressen zu den Benutzern importiert werden:

| Import                        |               |                      |           |   |  |  |  |  |  |
|-------------------------------|---------------|----------------------|-----------|---|--|--|--|--|--|
| Profil<br>Neu ▼               | Profil-Name   | •                    | Speichern | ] |  |  |  |  |  |
| Trennzeichen<br>Strichpunkt ▼ |               |                      |           |   |  |  |  |  |  |
| Feldzuordnung                 |               |                      |           |   |  |  |  |  |  |
| BauerBer                      | ı             | Kurzname             | ۲         |   |  |  |  |  |  |
| 067                           |               | Schlüssel            | ۲         |   |  |  |  |  |  |
| max@we                        | buntistest.or | Office 365 Identität | ۲         |   |  |  |  |  |  |
| max.must                      | i@maxmust     | E-Mail Adresse       | ۲         |   |  |  |  |  |  |
|                               |               |                      |           |   |  |  |  |  |  |
| Import                        |               | Abbrechen            |           |   |  |  |  |  |  |

Das Ergebnis des Imports können Sie im Editierungsbereich (Stiftsymbol) der einzelnen Benutzer unter <Administration> | <Benutzer> überprüfen:

#### Benutzer BauerBen

| Benutzer                        | Fremdbenutzername                 |  |  |  |
|---------------------------------|-----------------------------------|--|--|--|
| BauerBen                        | 067                               |  |  |  |
| Personenrolle                   | Klasse                            |  |  |  |
| Schüler 👻                       | 2a 🔻                              |  |  |  |
|                                 | Schüler                           |  |  |  |
|                                 | Bauer Ben 🔻                       |  |  |  |
| Benutzergruppe                  | Abteilung                         |  |  |  |
| Schüler 🔻                       | <auswahl></auswahl>               |  |  |  |
| Benutzerzugang aktiviert        |                                   |  |  |  |
| Benutzerzugang gesperrt         |                                   |  |  |  |
| Max. offene Buchungen           | Offene Buchungen                  |  |  |  |
|                                 | 1                                 |  |  |  |
| Sprache                         | E-Mail Adresse                    |  |  |  |
| Deutsch 🔻                       | max.musti@maxmusti.com            |  |  |  |
| Letzte Anmeldung                |                                   |  |  |  |
| 09.11.2016 11:04:32             |                                   |  |  |  |
| Passwort                        | Passwort wiederholen              |  |  |  |
| •••••                           |                                   |  |  |  |
| Google Authenticator Schlüssel  |                                   |  |  |  |
|                                 | Google Authenticator deaktivieren |  |  |  |
|                                 | Zugriff über App aktivieren       |  |  |  |
| Office 365 Identität            |                                   |  |  |  |
| max@webuntistest.onmicrosoft.cc |                                   |  |  |  |
|                                 | •                                 |  |  |  |
| Speichern Löschen Abbrechen     |                                   |  |  |  |

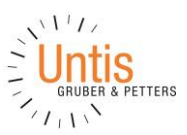

## 2 Aktivierung der Office 365 Verbindung

In WebUntis finden Sie unter <Administration> | <Integration> | <Office 365> die Option "SSO aktivieren". Nach der Speicherung finden Sie im ausgeloggten Bereich einen neuen Button über den Sie sich nun mit Ihrem Office 365 Konto auch in WebUntis einloggen können:

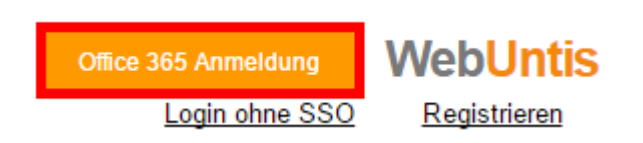

Sollten Sie bereits in Office 365 angemeldet sein, brauchen Sie keine zusätzlichen Login-Daten einzugeben; Sie werden automatisch auch in WebUntis eingeloggt.